# Florida Reports Setup

The Florida Reports Setup screen is used to set options for reports and extracts in Florida Reports, including survey dates, Pre-ID extracts, local EOCs, term dates, and other district options.

## Downloading Files in the Florida Files Tab

Districts should download the Florida files each year, or as often as the DOE updates the files. Downloading the Florida files sets up the various background tables used for Florida Reports.

McKay Prepayment Verification and McKay Payment File are required to run the McKay verification reports, and need to be downloaded each survey A-D.

1. In the Florida Reports menu, click Florida Reports Setup.

| Þ  | Setup           | Search                                                           |
|----|-----------------|------------------------------------------------------------------|
| ŝ  | Students        | Missing Children Report                                          |
| \$ | Users           | Health Services Reports                                          |
| ٩  | Scheduling      | Talented Twenty                                                  |
| A# | Grades          | EWS                                                              |
| *  | Assessment      | Student Locator<br>Students in Both Survey 2 and 3               |
| -  | Attendance      | Cohort Reports                                                   |
| 9  | Discipline      | K12 Extract Field Defaults                                       |
|    | Forms           | Survey - Production Discrepancies<br>WDIS Extract Field Defaults |
|    | Billing         | Assessment                                                       |
| 9  | Eligibility     | Pre-ID Extracts                                                  |
| 7  | Florida Reports | Process Assessments<br>FCAT Explorer                             |
|    | Reports         | Setup                                                            |
|    |                 | Florida Reports Setup                                            |
|    |                 | School List Setup                                                |
|    |                 | Pre-ID Template Setup                                            |
|    |                 | EOY Processing                                                   |

### The Florida Files (NWRDC) tab is opened by default.

| Gearch                       | This program sets up the various background Focus tables us                                                         | sed for Florida Reports based off the files availab | le at the DOE and user input values. |  |
|------------------------------|----------------------------------------------------------------------------------------------------|-----------------------------------------------------|--------------------------------------|--|
| Alternate Membership         |                                                                                                    | DOE Eilenama                                        | Last Undated                         |  |
| Background Tables            |                                                                                                    | DDE DISTRICT GA ESENSI V2224                        | Last opdated                         |  |
| (Appendices)                 | Master School Identification File (F25031)                                                                          | DPS.DISTRICT.GO. E60022 V2224                       |                                      |  |
| EFS Dermont File Unload      | Statewide Course Numbering System (F60922)                                                                          | DPS.DISTRICT.GQ.F61720 V224                         |                                      |  |
| FES Payment File Opload      | CTE/AGE Program Edit File (F61/30)                                                                                  |                                                     |                                      |  |
| FES Student List File Opload | Course Code Directory (F62806)                                                                                      | DP3.01311101.K9.F02000.12324                        |                                      |  |
| Florida Files (NWRDC)        | Current FISH File (F70393)                                                                                          | DP344.00.F70393.FISH.CONNENT                        |                                      |  |
| Local EOC                    | CMCKay Prepayment Verification (F70561)                                                                             | DPS44.GQ.F70561.Y2324                               |                                      |  |
| Magic Batch School Control   | McKay Payment File (F70581)                                                                                         | DPS44.GQ.F70581.Y2324                               |                                      |  |
| Pre-ID                       | Non-Fundable Auto Service Tech Programs (F71340)                                                                    | DPS.DISTRICT.GQ.F71340.Y2324                        |                                      |  |
| Survey Dates                 | Non-Fundable Courses (F71424)                                                                                       | DPS.DISTRICT.GQ.F71424.Y2324                        |                                      |  |
| Term Dates                   | National School Lunch Program - Reference Table (F71447)                                                            | DPS.DISTRICT.GQ.F71447.Y2324                        |                                      |  |
|                              | Less Than 180 Days in School Year File (F71497)                                                                     | DPS.DISTRICT.GQ.F71497.Y2324                        |                                      |  |
|                              | Third Grade FCAT/FSA ELA Level 1 File (F70613)                                                                      | DPS44.GQ.F70613.Y23244                              |                                      |  |
|                              | Virtual Online Course Provider Reference File (F71485)                                                              | DPS.DISTRICT.GQ.F71485.Y2324                        |                                      |  |
|                              | Special Certification Coverage File (F62059)                                                                        | DPS.DISTRICT.K9.F62059.Y2324                        |                                      |  |
|                              | Access Course Listing (F71538)                                                                                      | DPS.DISTRICT.GQ.F71538.Y2324                        |                                      |  |
|                              | Non Funded Industry Certifications (F71535)                                                                         | DPS44.GQ.F71535.Y23245                              |                                      |  |
|                              | Recalibrated FTE (F71452)                                                                                           |                                                     |                                      |  |
|                              | Reported FTE (F71371)                                                                                               |                                                     |                                      |  |
|                              | Reported FTE (F71346)                                                                                               |                                                     |                                      |  |
|                              | <ul> <li>Individual Prorate Statewide FTE Based On FLEID Identifier<br/>(F71372)</li> </ul>                         |                                                     |                                      |  |
|                              | <ul> <li>Individual Prorate Statewide FTE Based On Student Demo Let<br/>.2 or With Prior School (F71373)</li> </ul> | 35                                                  |                                      |  |
|                              | Students with Additional District Instruction Record (F71339)                                                       | DPS44.GQ.F71339.Y2324                               |                                      |  |
|                              | Dropout Students (F61657, F61943, F62294, F62295, F70589                                                            | )                                                   |                                      |  |

**2.** In the **Florida Files (NWRDC)** tab, select the files to download, or select the **Files** check box in the column header to download all files.

#### 3. Click Run Setup to download the files.

| Z Files                                                                                      | DOE Filename                 | Last Updated |  |
|----------------------------------------------------------------------------------------------|------------------------------|--------------|--|
| Master School Identification File (F25031)                                                   | DPS.DISTRICT.G4.F25031.Y2324 |              |  |
| Statewide Course Numbering System (F60922)                                                   | DPS.DISTRICT.GQ.F60922.Y2324 |              |  |
| CTE/AGE Program Edit File (F61730)                                                           | DPS.DISTRICT.GQ.F61730.Y2324 |              |  |
| Course Code Directory (F62806)                                                               | DPS.DISTRICT.K9.F62806.Y2324 |              |  |
| Current FISH File (F70393)                                                                   | DPS44.GQ.F70393.FISH.CURRENT |              |  |
| McKay Prepayment Verification (F70561)                                                       | DPS44.GQ.F70561.Y2324        |              |  |
| McKay Payment File (F70581)                                                                  | DPS44.GQ.F70581.Y2324        |              |  |
| Non-Fundable Auto Service Tech Programs (F71340)                                             | DPS.DISTRICT.GQ.F71340.Y2324 |              |  |
| Non-Fundable Courses (F71424)                                                                | DPS.DISTRICT.GQ.F71424.Y2324 |              |  |
| National School Lunch Program - Reference Table (F71447)                                     | DPS.DISTRICT.GQ.F71447.Y2324 |              |  |
| Less Than 180 Days in School Year File (F71497)                                              | DPS.DISTRICT.GQ.F71497.Y2324 |              |  |
| Third Grade FCAT/FSA ELA Level 1 File (F70613)                                               | DPS44.GQ.F70613.Y23244       |              |  |
| Virtual Online Course Provider Reference File (F71485)                                       | DPS.DISTRICT.GQ.F71485.Y2324 |              |  |
| Special Certification Coverage File (F62059)                                                 | DPS.DISTRICT.K9.F62059.Y2324 |              |  |
| Access Course Listing (F71538)                                                               | DPS.DISTRICT.GQ.F71538.Y2324 |              |  |
| Non Funded Industry Certifications (F71535)                                                  | DPS44.GQ.F71535.Y23245       |              |  |
| Recalibrated FTE (F71452)                                                                    |                              |              |  |
| Reported FTE (F71371)                                                                        |                              |              |  |
| Reported FTE (F71346)                                                                        |                              |              |  |
| Individual Prorate Statewide FTE Based On FLEID Identifier<br>71372)                         |                              |              |  |
| Individual Prorate Statewide FTE Based On Student Demo Less<br>or With Prior School (F71373) |                              |              |  |
| Students with Additional District Instruction Record (F71339)                                | DPS44.GQ.F71339.Y2324        |              |  |
| Dropout Students (F61657, F61943, F62294, F62295, F70589)                                    |                              |              |  |

The message "Failed to login to DOE" will display if there was a problem with connecting to the DOE.

A green check mark is displayed next to each file that was successfully downloaded.

| This program sets up the various background F | ocus tables used for Florida Reports based off the files a | available at the DOE and user input values. |                                                              | Run Se |
|-----------------------------------------------|------------------------------------------------------------|---------------------------------------------|--------------------------------------------------------------|--------|
| Files                                         | DOE Filename                                               | Last Updated                                |                                                              |        |
| Master School Identification File (F25031)    | DPS.DISTRICT.G4.F25031.Y2324                               |                                             | DPS.DISTRICT.G4.F25031.Y2324 set<br>up for fiscal year 2324. |        |
| Statewide Course Numbering System (F60922)    | DPS.DISTRICT.GQ.F60922.Y2324                               |                                             | DPS.DISTRICT.GQ.F60922.Y2324 set<br>up for fiscal year 2324. |        |
| CTE/AGE Program Edit File (F61730)            | DPS.DISTRICT.GQ.F61730.Y2324                               |                                             | DPS.DISTRICT.GQ.F61730.Y2324 set<br>up for fiscal year 2324. |        |
| Course Code Directory (F62806)                | DPS.DISTRICT.K9.F62806.Y2324                               |                                             | DPS.DISTRICT.K9.F62806.Y2324 set<br>up for fiscal year 2324. |        |
| Current FISH File (F70393)                    | DPS44.GQ.F70393.FISH.CURRENT                               |                                             | DPS44.GQ.F70393.FISH.CURRENT<br>set up for fiscal year 2324. |        |

# Downloading Files in the Background Tables (Appendices) Tab

The Background Tables (Appendices) tab is used to download files from the FLDOE, such as industry certs, country codes, etc., that are not found on NWRDC.

### 1. Click the Background Tables (Appendices) tab.

| Search                       | This program loads data into the various background Focus tables used for Florida Reports based off the files available from the DOE Website (Not Found On NWRDC). | Download Selected |
|------------------------------|----------------------------------------------------------------------------------------------------|-------------------|
| Alternate Membership         | Elies Last Updated                                                                                                    |                   |
| Background Tables            | Attendance Recordkeeping Required Codes for Grades PK-12 Students (K12 Appendix A)                                                                                 |                   |
| (Appendices)                 | Attendance Recordkeeping Required Codes for Adult Students (K12 Appendix B)                                                                                        |                   |
| District Options             | District Names (K12 Appendix C)                                                                                                    |                   |
| FES Payment File Upload      | Country Codes (K12 Appendix G)                                                                                                    |                   |
| FES Student List File Upload | State Codes (K12 Appendix H)                                                                                                    |                   |
| Florida Files (NWRDC)        | test Name Table (K12 Appendix I)                                                                                                    |                   |
| Local EOC                    | Test Subject Content Codes (K12 Appendix L)                                                                                                    |                   |
| Magic Batch School Control   | Languages Codes (K12 Appendix N)                                                                                                    |                   |
| Pre-ID                       | K12 Apprenticeship Sponsor Codes (K12 Appendix O)                                                                                                    |                   |
| Survey Dates                 | Definitions for Incident Reporting (K12 Appendix P)                                                                                                    |                   |
| Term Dates                   | United States Commonwealth and Territories (K12 Appendix Q)                                                                                                    |                   |
|                              | Career and Professional Academies Registered with FLDOE (K12 Appendix Y)                                                                                           |                   |
|                              | Florida K12 Industry Certifications (K12 Appendix Z)                                                                                                    |                   |
|                              | Courses Eligible for ELL Weighted FTE (K12 Appendix DD)                                                                                                    |                   |
|                              | Career and Prof. Ed Act Career-Themed Courses & Ind. Certs Reg. with DOE (K12 Appendix FF)  FF)                                                                    |                   |
|                              | English Language Learners – Instructional Models Approach (K12 Appendix HH)                                                                                        |                   |
|                              | Florida Industry Certifications (K12 Appendix Z & WDIS Z)                                                                                                    |                   |
|                              | Adult High School Co-enrolled Course List (WDIS Appendix D)                                                                                                    |                   |
|                              | Cost Reporting Code-Postsecondary (WDIS Appendix G)                                                                                                    |                   |
|                              | Postsecondary School of Enrollment (WDIS Appendix H)                                                                                                    |                   |
|                              | UWDIS Apprenticeship Sponsor Codes (WDIS Appendix O)                                                                                                    |                   |
|                              | GAGE, Integrated Educational Training Program Numbers (WDIS Appendix P)                                                                                            |                   |
|                              | Career Education Programs with Occupational Completion Points (WDIS Appendix S)                                                                                    |                   |
|                              | UWDIS Industry Certifications (WDIS Appendix Z)                                                                                                    |                   |
|                              | UWDIS Perkins Industry Certifications (WDIS Appendix ZZ)                                                                                                    |                   |
|                              |                                                                                                    |                   |
|                              |                                                                                                    |                   |
|                              |                                                                                                    |                   |
|                              |                                                                                                    |                   |
|                              |                                                                                                    |                   |
|                              |                                                                                                    |                   |

**2.** Select the files to download, or select the **Files** check box in the column header to download all files.

#### 3. Click Download Selected.

| This program loads data into the various background Focus tables used for Florida Reports based off the files available from the DOE | Website (Not Found On NWRDC). | I |
|----------------------------------------------------------------------------------------------------|-------------------------------|---|
| Z Files                                                                                                    | Last Updated                  |   |
| ✓ Attendance Recordkeeping Required Codes for Grades PK-12 Students (K12 Appendix A)                                                 |                               |   |
| Attendance Recordkeeping Required Codes for Adult Students (K12 Appendix B)                                                          |                               |   |
| District Names (K12 Appendix C)                                                                                                    |                               |   |
| Country Codes (K12 Appendix G)                                                                                                    |                               |   |
| State Codes (K12 Appendix H)                                                                                                    |                               |   |
| Z Test Name Table (K12 Appendix I)                                                                                                   |                               |   |
| Z Test Subject Content Codes (K12 Appendix L)                                                                                        |                               |   |
| Z Languages Codes (K12 Appendix N)                                                                                                   |                               |   |
| K12 Apprenticeship Sponsor Codes (K12 Appendix O)                                                                                    |                               |   |
| Z Definitions for Incident Reporting (K12 Appendix P)                                                                                |                               |   |
| Cunited States Commonwealth and Territories (K12 Appendix Q)                                                                         |                               |   |
| Career and Professional Academies Registered with FLDOE (K12 Appendix Y)                                                             |                               |   |
| Z Florida K12 Industry Certifications (K12 Appendix Z)                                                                               |                               |   |
| Courses Eligible for ELL Weighted FTE (K12 Appendix DD)                                                                              |                               |   |
| Career and Prof. Ed Act Career-Therned Courses & Ind. Certs Reg. with DOE (K12<br>Appendix FF)                                       |                               |   |
| English Language Learners – Instructional Models Approach (K12 Appendix HH)                                                          |                               |   |
| Z Florida Industry Certifications (K12 Appendix Z & WDIS Z)                                                                          |                               |   |
| Z Adult High School Co-enrolled Course List (WDIS Appendix D)                                                                        |                               |   |
| Cost Reporting Code-Postsecondary (WDIS Appendix G)                                                                                  |                               |   |
| Postsecondary School of Enrollment (WDIS Appendix H)                                                                                 |                               |   |
| Z WDIS Apprenticeship Sponsor Codes (WDIS Appendix O)                                                                                |                               |   |
| ZAGE, Integrated Educational Training Program Numbers (WDIS Appendix P)                                                              |                               |   |
| Career Education Programs with Occupational Completion Points (WDIS Appendix S)                                                      |                               |   |
| WDIS Industry Certifications (WDIS Appendix Z)                                                                                       |                               |   |
| Z WDIS Perkins Industry Certifications (WDIS Appendix ZZ)                                                                            |                               |   |
|                                                                                                    |                               |   |

### A green check mark is displayed next to each file that was successfully downloaded.

| This program loads data into the various background Focus tables used for Florida Reports bas | ed off the files available from the DOE Website (Not Found On NWRDC). |  |
|-----------------------------------------------------------------------------------------------|-----------------------------------------------------------------------|--|
| Files                                                                                         | Last Updated                                                          |  |
| Attendance Recordkeeping Required Codes for Grades PK-12 Students (K12 Appendix A)            | ✓ 55 records loaded into FL_APPENDIX_A                                |  |
| Attendance Recordkeeping Required Codes for Adult Students (K12 Appendix B)                   | ✓ 36 records loaded into FL_APPENDIX_B                                |  |
| District Names (K12 Appendix C)                                                               | ✓ 82 records loaded into FL_APPENDIX_C                                |  |
| Country Codes (K12 Appendix G)                                                                | ✓ 288 records loaded into FL_APPENDIX_G                               |  |
| State Codes (K12 Appendix H)                                                                  | 52 records loaded into FL_APPENDIX_H                                  |  |
| Test Name Table (K12 Appendix I)                                                              | ✓ 52 records loaded into FL_APPENDIX_I                                |  |
| Test Subject Content Codes (K12 Appendix L)                                                   | ✓ 786 records loaded into FL_APPENDIX_L                               |  |
| Languages Codes (K12 Appendix N)                                                              | ✓ 387 records loaded into FL_APPENDIX_N                               |  |
| K12 Apprenticeship Sponsor Codes (K12 Appendix O)                                             | ✓ 75 records loaded into FL_APPENDIX_O                                |  |
| Definitions for Incident Reporting (K12 Appendix P)                                           | ✓ 31 records loaded into FL_APPENDIX_P                                |  |
| United States Commonwealth and Territories (K12 Appendix Q)                                   | ✓ 20 records loaded into FL_APPENDIX_Q                                |  |
| Career and Professional Academies Registered with FLDOE (K12 Appendix Y)                      | 1882 records loaded into FL_APPENDIX_Y                                |  |
| Florida K12 Industry Certifications (K12 Appendix Z)                                          | ✓ 667 records loaded into FL_APPENDIX_Z                               |  |
| Courses Eligible for ELL Weighted FTE (K12 Appendix DD)                                       | ✓ 538 records loaded into FL_APPENDIX_DD                              |  |
| Career and Prof. Ed Act Career-Themed Courses & Ind. Certs Reg. with DOE (K12 Appendix FF)    | 12628 records loaded into FL_APPENDIX_FF                              |  |
| English Language Learners – Instructional Models Approach (K12 Appendix HH)                   | 6 records loaded into FL_APPENDIX_HH                                  |  |
| Florida Industry Certifications (K12 Appendix Z & WDIS Z)                                     | All Industry Certs at up to date in FLORIDA_INDUSTRY_CERTIFICATIONS!  |  |
| Adult High School Co-enrolled Course List (WDIS Appendix D)                                   | ✓ 91 records loaded into WDIS_APPENDIX_D                              |  |
|                                                                                               |                                                                       |  |

# Setting Options the Survey Dates Tab

The Survey Dates tab is used to set the default dates for each survey, used in verification reports and to generate extracts. Setting the dates for each survey period will ensure all users in the district are viewing the available reports for the appropriate time frames and that the system is looking at the data tables for the appropriate time frames.

1. Click the Survey Dates tab.

| FES Student List File Upload         Florida Files (NWRDC)         Local EOC         Magic Batch School Control         Pre-ID         Survey Dates         Term Dates | Search       ×         Alternate Membership       Background Tables         (Appendices)       District Options         FES Payment File Upload | Set the available date fields to be defaulted to district wide for all surveys.       Set Dates         Survey:       Survey 1 v         Effective Date:       June v 28 v 2023 v         Survey Window Start:       June v 28 v 2023 v         Survey Window End:       June v 28 v 2023 v |
|----------------------------------------------------------------------------------------------------|----------------------------------------------------------------------------------------------------|----------------------------------------------------------------------------------------------------|
| Local EOC<br>Magic Batch School Control<br>Pre-ID<br>Survey Dates<br>Term Dates                                                                                        | FES Student List File Upload<br>Florida Files (NWRDC)                                                                                           |                                                                                                    |
| Pre-ID Survey Dates Term Dates                                                                                                    | Local EOC                                                                                                    |                                                                                                    |
|                                                                                                    | Magic Batch School Control<br>Pre-ID<br>Survey Dates<br>Term Dates                                                                              |                                                                                                    |

- 2. Select the Survey in the pull-down.
- 3. Select the default Effective Date for the survey (date certain for the selected survey).
- 4. Select the default Survey Window Start and Survey Window End dates.

For surveys 2 and 3, the survey window is the 11-day window. For survey 5, it is the full year.

5. Click Set Dates.

A

```
Set the available date fields to be defaulted to district wide for all surveys.

Survey: Survey 2 	

Effective Date: October 	 21 	 2022 	

Survey Window Start: October 	 10 	 2022 	

Survey Window End: October 	 21 	 2022
```

**6.** Repeat the process for other surveys.

If a user changes the survey dates on a screen, the screen will remember the dates the user has set. To prevent users from changing the default survey dates, select the option "Verification Reports - Hide date inputs on verification report screens" in the <u>District Options</u> tab.

Set Dates

# Setting Options in the Alternate Membership Tab

The Alternate Membership tab is used to set alternate membership survey dates for specific schools. Only use this tab if approved by the DOE.

1. Click the Alternate Membership tab.

| [       | Search                          | х | This ir | nterface is for se | tting alternate mem | bership su | vey dates. Only use | if approved by DOE.    |                      |      |
|---------|---------------------------------|---|---------|--------------------|---------------------|------------|---------------------|------------------------|----------------------|------|
| А       | lternate Membership             |   |         |                    |                     |            |                     |                        | Save Rec             | ords |
| B<br>(4 | ackground Tables<br>Appendices) |   | Exp     | ort 🐴 🚔            | Filter: OFF         |            |                     |                        |                      |      |
| D       | istrict Options                 |   |         | Survey 🖢           | School \$           | Effective  | Date ≜              | Survey Window Start \$ | Survey Window End \$ |      |
| F       | ES Payment File Upload          |   |         | curvey v           |                     | Elicetive  | Dute ¥              |                        |                      |      |
| F       | ES Student List File Upload     |   |         | Survey 1           | 1111 - Emplo        | / mm/dd    | уууу 🗖              | mm/dd/yyyy             | mm/dd/yyyy           |      |
| F       | lorida Files (NWRDC)            |   |         |                    |                     |            |                     |                        |                      |      |
| L       | ocal EOC                        | 1 |         |                    |                     |            |                     |                        |                      |      |
| M       | lagic Batch School Control      | 1 |         |                    |                     |            |                     |                        |                      |      |
| Р       | re-ID                           |   |         |                    |                     |            |                     |                        |                      |      |
| S       | urvey Dates                     | 1 |         |                    |                     |            |                     |                        |                      |      |
| Te      | erm Dates                       |   |         |                    |                     |            |                     |                        |                      |      |

- 2. Select the Survey.
- **3.** Select the appropriate **School**.
- **4.** Enter the **Effective Date** for the survey or select it from the calendar icon.

**5.** Enter the **Survey Window Start** and **Survey Window End** dates or select them from the calendar icons.

| This interface is for setting alternate membership survey dates. Only use if approved by DOE. |           |                  |                       |                      |  |  |  |  |
|-----------------------------------------------------------------------------------------------|-----------|------------------|-----------------------|----------------------|--|--|--|--|
| Save Records                                                                                  |           |                  |                       |                      |  |  |  |  |
|                                                                                               | School A  | Effective Date A | Cumunu Window Ctart A | Current Window End Å |  |  |  |  |
| Survey ¥                                                                                      | School ¥  |                  | Survey window Start y | Survey window End ¥  |  |  |  |  |
| Survey 2                                                                                      | Owl Juven | 10/14/2022       | 10/03/2022            | 10/14/2022           |  |  |  |  |

- 6. Press Enter to add the row.
- 7. Click Save Records.

|     |              |                |                |                     | Save Records        |
|-----|--------------|----------------|----------------|---------------------|---------------------|
| Exp | ort 🐴 븕 🛛 Fi | iter: OFF      |                |                     |                     |
|     | Survey       | School         | Effective Date | Survey Window Start | Survey Window End 븆 |
|     | Survey 1     | 1111 - Emplo 🔻 | mm/dd/yyyy 📋   | mm/dd/yyyy          | mm/dd/yyyy          |
| _   | Survey 2     | Owl Juven      | 10/14/2022     | 10/03/2022          | 10/14/2022          |

# Setting Options in the Pre-ID Tab

The Pre-ID tab contains optional settings for the pre-ID extracts. These should be set before generating the pre-ID extracts.

#### 1. Click the **Pre-ID** tab.

| Search                       | Select the desired Pre-ID extract options to use in the current school year.                                                                                                    | Set Pre-ID Options |
|------------------------------|----------------------------------------------------------------------------------------------------|--------------------|
| Alternate Membership         | Pre-ID Extract Option                                                                                                    |                    |
| Background Tables            | Output the selected field for the 'District Use' element: School Title                                                                                                    |                    |
| (Appendices)                 | Include schools set as Homeschool (N998, 9998) in FSA Pre-ID Extracts.                                                                                                    |                    |
| District Options             | Include schools set as Private School (N999,9999) in Pre-ID Extracts.                                                                                                    |                    |
| FES Payment File Upload      | Include adult (grades 30 & 31) students.                                                                                                    |                    |
| FES Student List File Upload | Include all students that have taken an EOC course and have not taken the test (Geometry, Biology I, Civics, U.S. History, Civic Literacy).                                             |                    |
| Florida Files (NWRDC)        | Include students taking courses 'International Baccalaureate History of the Americas (2100800)' and 'International Baccalaureate Contemporary History 2 (2109805)' for the FCLE Pre-ID. |                    |
| Local EOC                    |                                                                                                    |                    |
| Magic Batch School Control   |                                                                                                    |                    |
| Pre-ID                       |                                                                                                    |                    |
| Survey Dates                 |                                                                                                    |                    |
| Term Dates                   |                                                                                                    |                    |
| 1 1                          |                                                                                                    |                    |

**2.** Select the check box next to each extract option you want to enable. These options will be set for all pre-ID formats pulled.

If the option "Include schools set as Homeschool (N998, 9998) in FSA Pre-ID Extracts" is not selected, homeschool students will not pull in pre-ID extracts. If pulling homeschool students, the district will need to send students to FLEID as well.

#### 3. Click Set Pre-ID Options.

| Select the desired Pre-ID extract options to use in the current school year.                                                                                                    | Set Pre-ID Option |
|----------------------------------------------------------------------------------------------------|-------------------|
| Pre-ID Extract Option                                                                                                    |                   |
| Output the selected field for the 'District Use' element: School Title                                                                                                    |                   |
| Z Include schools set as Homeschool (N998, 9998) in FSA Pre-ID Extracts.                                                                                                    |                   |
| Z Include schools set as Private School (N999,9999) in Pre-ID Extracts.                                                                                                    |                   |
| □ Include adult (grades 30 & 31) students.                                                                                                    |                   |
| Z Include all students that have taken an EOC course and have not taken the test (Geometry, Biology I, Civics, U.S. History, Civic Literacy).                                       |                   |
| Include students taking courses 'International Baccalaureate History of the Americas (2100800)' and 'International Baccalaureate Contemporary History 2 (2109805)' the FCLE Pre-ID. | for               |
|                                                                                                    |                   |

A green check mark displays next to the options that were set.

| Select the desired Pre-ID extract options to use in the current school year.                                                                |                    | Set Pre-ID Options |
|----------------------------------------------------------------------------------------------------|--------------------|--------------------|
| Pre-ID Extract Option                                                                                                    |                    |                    |
| Output the selected field for the 'District Use' element: School Title                                                                      | Pre-ID option set. |                    |
| ✓ Include schools set as Homeschool (N998, 9998) in FSA Pre-ID Extracts.                                                                    | Pre-ID option set. |                    |
| ✓ Include schools set as Private School (N999,9999) In Pre-ID Extracts.                                                                     | Pre-ID option set. |                    |
| □ Include adult (grades 30 & 31) students.                                                                                                  | Pre-ID option set. |                    |
| Include all students that have taken an EOC course and have not taken the test (Geometry, Biology I, Civics, U.S. History, Civic Literacy). | Pre-ID option set. |                    |

# Setting Options in the Local EOC Tab

The Local EOC tab is used if the district has local end of course exams that need to be processed similarly to state EOCs.

### 1. Click the Local EOC tab.

| Search                            | Use this page to mark tests and their applicable parts as being considered a "Local EOC". |          |                                                   |
|-----------------------------------|-------------------------------------------------------------------------------------------|----------|---------------------------------------------------|
| Alternate Membership              | FOC Test [Short Name - Title]                                                             |          | EOC Test Part (Short Name - Title (Subject Code)) |
| Background Tables<br>(Appendices) | + N/A                                                                                     | <b>~</b> |                                                   |
| District Options                  |                                                                                           |          |                                                   |
| FES Payment File Upload           |                                                                                           |          |                                                   |
| FES Student List File Upload      |                                                                                           |          |                                                   |
| Florida Files (NWRDC)             |                                                                                           |          |                                                   |
| Local EOC                         |                                                                                           |          |                                                   |
| Magic Batch School Control        |                                                                                           |          |                                                   |
| Pre-ID                            |                                                                                           |          |                                                   |
| Survey Dates                      |                                                                                           |          |                                                   |
| Term Dates                        |                                                                                           |          |                                                   |

**2.** Next to the plus sign, select the local **EOC Test**.

The pull-down is populated from tests set up in Assessment > Standardized Tests.

#### 3. Select the EOC Test Part.

**4.** Click the **+** sign.

| Use this page to mark tests and their applicable parts as being considered a "Local EOC". |                                      |                                                   |
|-------------------------------------------------------------------------------------------|--------------------------------------|---------------------------------------------------|
|                                                                                           | EOC Test [Short Name - Title]        | EOC Test Part [Short Name - Title (Subject Code)] |
| -                                                                                         | OLE - Oral Language Evaluation - OLE | OLE - RS 18 (18)                                  |
| +                                                                                         | LT - Local Test                      | VO - Vocabulary (VOCAB)                           |

The test is added to the list. A new plus sign row is available to add another test.

| Use this page to mark tests and their applicable parts as being considered a "Local EOC". |                                      |                                                   |
|-------------------------------------------------------------------------------------------|--------------------------------------|---------------------------------------------------|
|                                                                                           | EOC Test [Short Name - Title]        | EOC Test Part [Short Name - Title (Subject Code)] |
| -                                                                                         | LT - Local Test                      | VO - Vocabulary (VOCAB)                           |
| -                                                                                         | OLE - Oral Language Evaluation - OLE | OLE - RS 18 (18)                                  |
| + N/A O N/A O                                                                             |                                      |                                                   |
|                                                                                           |                                      |                                                   |

# Setting Options in the District Options Tab

The District Options tab contains options used in various Florida Reports programs.

### 1. Click the District Options tab.

| _                            |                                                                                                    |                          |
|------------------------------|----------------------------------------------------------------------------------------------------|--------------------------|
| Search                       | Select the desired Florida State Reporting options to use in the current school year.                                                                                          | Set Florida Options      |
| Alternate Membership         | Florida State Reporting Option                                                                                                    | Rollover Florida Options |
| Background Tables            | District Name: Focus County Schools                                                                                                    |                          |
| (Appendices)                 | Variable Course Number Lengths (Length 7~n)                                                                                                    |                          |
| District Options             | Time to Check for New O-files: Y                                                                                                    |                          |
| FES Payment File Upload      | Comparable Wage Factor (CWF): 0.0000                                                                                                    |                          |
| FES Student List File Upload | Small District Factor (SDF)                                                                                                    |                          |
| Florida Files (NWRDC)        | □ Scale FTE in surveys 2 & 3 based on number of days in term.                                                                                                    |                          |
| Local EOC                    | Carry over DJJ survey 2 & 3 days to summer sessions                                                                                                    |                          |
| Magic Batch School Control   | Cap FTE to 250 minutes for 09-12 Blended Learning Courses over 250 Class Minutes, Weekly.                                                                                      |                          |
| Pre-ID                       | Check semester content when pulling and comparing virtual schedules and grades in survey 4                                                                                     |                          |
| Survey Dates                 | □ Allow non Course History grades to match to inactive virtual schedules for survey 4                                                                                          |                          |
| Term Dates                   | Limit grade records pulled to only those marked as course history for survey 4                                                                                                 |                          |
|                              | Do not pull records with WF or WP course grades in survey 4                                                                                                    |                          |
|                              | Do not pull active virtual schedule records with no grade records in survey 4                                                                                                  |                          |
|                              | Pull dismissed ESE students as Active if their Virtual Grade Completion date falls in between their placement and dismissal dates for their primary exceptionality in survey 4 |                          |
|                              | □ Verification Reports - Output errors for fields with missing data that get defaults in the extracts                                                                          |                          |
|                              | □ Verification Reports - Output errors for fields with missing data and an incorrect default code set                                                                          |                          |
|                              | □ Verification Reports - Hide date inputs on verification report screens.                                                                                                    |                          |
|                              | Verification Reports - Max Number of Error Records to Display per Edit: Y                                                                                                    |                          |
|                              | Class Size Report - Do not use Rotation Days                                                                                                    |                          |
|                              | DMV - Send Gradelevels 30 & 31                                                                                                    |                          |
|                              | DMV - Allow Users to Pull Second School Enrollment Records                                                                                                    |                          |
|                              | Enrollment Discrepancies - Do not show future enrollment records.                                                                                                    |                          |
|                              | Process Assessments - Exam grade records created will be school specific                                                                                                    |                          |
|                              | Process Assessments - Check Administration Test Level field in addition to Grade Level.                                                                                        |                          |

### **2.** Select the district options as needed.

| Option                                         | Description                                                                                                    |
|------------------------------------------------|----------------------------------------------------------------------------------------------------|
| District Name                                  | Enter the district name to display on reports<br>that are printed from FTE Summary Reports<br>(Breakdown).                           |
| Variable Course Number Lengths (Length<br>7~n) | Select this option if your district uses variable<br>course number lengths in the Course<br>Catalog. The Class Size Report will look |

| Option                                                                                         | Description                                                                                                    |
|------------------------------------------------------------------------------------------------|----------------------------------------------------------------------------------------------------|
|                                                                                                | separately at sections using an 8th/9th digit for course identification.                                                                                                    |
| Time to Check for New O-files                                                                  | Enter the time to check for new O-files. By<br>default, this is set to 8:00 AM, as<br>recommended by the DOE. Change the time<br>as needed, such as changing it to 7:00 AM for<br>districts in the Central time zone.                                                                                                    |
| FTE Threshold                                                                                  | The FTE Threshold defaults to .5. Change this<br>number as needed. This is used in FTE<br>Summary Reports (Breakdown).                                                                                                    |
| Comparable Wage Factor (CWF)                                                                   | Enter the Comparable Wage Factor. This is used to view an adjusted FTE calculation on reports.                                                                                                    |
| Small District Factor (SDF)                                                                    | Select this option to enable the small district factor in the FTE calculation.                                                                                                    |
| Scale FTE in surveys 2 & 3 based on number of days in term.                                    | By default, Focus assumes there are 90 days<br>in semester 1 and 90 days in semester 2. If<br>this is not the case for your district, select<br>this option to use the actual days in each<br>term and scale FTE accordingly for surveys 2<br>and 3. Using this district option will scale the<br>FTE regardless of instructional hours being<br>met if less than the 180 (FY), 90 (SEM) days in<br>term. If scheduled as quarter (QTR) and days<br>in term are < 45, this option will scale FTE<br>down. If days in term (QTR) are > 45, then<br>this option will scale FTE up. |
| Carry over DJJ survey 2 & 3 days to summer sessions                                            | Select this option to carry over any excess DJJ<br>survey 2 and 3 days (over the 180) into the<br>summer session.                                                                                                    |
| Cap FTE to 250 minutes for 09-12 Blended<br>Learning Courses over 250 Class Minutes,<br>Weekly | Select this option to report 250 minutes if a section is flagged as blended learning but has more than 250 class weekly minutes on the schedule.                                                                                                    |
| Check semester content when pulling and comparing virtual schedules and grades in survey 4     | Select this option to factor the "Semester<br>Content" field when pulling and linking<br>schedule versus grade records in Survey 4.                                                                                                    |
| Allow non Course History grades to match to                                                    | Select this option to match inactive virtual                                                                                                    |

| Option                                                                                                    | Description                                                                                                    |
|----------------------------------------------------------------------------------------------------|----------------------------------------------------------------------------------------------------|
| inactive virtual schedules for survey 4                                                                                                    | scheduled. By default, Focus doesn't match<br>inactive virtual students on anything other<br>than CH grades.                                                                                                    |
| Limit grade records pulled to only those marked as course history for survey 4                                                                                                    | Select this option to limit grades records<br>pulled to those marked as course history. For<br>active schedules, Focus pulls non course<br>history grades which limits active and<br>inactive to only course history.                                                                                                    |
| Do not pull records with WF or WP course grades in survey 4                                                                                                    | Select this option to ensure WF and WP course grades are not pulled for Survey 4.                                                                                                    |
| Do not pull active virtual schedule records with no grade records in survey 4                                                                                                    | Select this option to exclude virtual school<br>schedule records where the student is<br>actively enrolled in a course but no grades<br>have been posted for the course. This will<br>prevent 1P errors in survey 4.                                                                                                    |
| Pull dismissed ESE students as Active if their<br>Virtual Grade Completion date falls in<br>between their placement and dismissal dates<br>for their primary exceptionality in survey 4 | Select this option to pull dismissed ESE<br>students as active for survey 4 if their Virtual<br>Grade Completion date falls between their<br>placement and dismissal dates for their<br>primary exceptionality.                                                                                                    |
| Verification Reports - Output errors for fields<br>with missing data that get defaults in the<br>extracts                                                                               | Select this option to display errors on the<br>DOE Data Verification Reports for fields that<br>have missing data but will be filled with the<br>default value in the extracts. This is useful if<br>you want to see the fields that have missing<br>data so that you can correct them in Focus.<br>Note: The state reporting default value for a<br>field is set in Students > Student Fields in the<br>State Reporting Fallback Value option on the<br>field. This can be reviewed on the K12 Extract<br>Field Defaults report. |
| Verification Reports - Output errors for fields<br>with missing data and an incorrect default<br>code set                                                                               | Select this option to display errors on the DOE Data Verification Reports for fields that have null values and/or is not set according to DOE rules.                                                                                                    |
| Verification Reports - Hide date inputs on verification report screens                                                                                                    | Select this option to hide the date inputs on<br>the DOE Data Verification Reports screen.<br>The survey dates defined in the Survey Dates<br>tab on the Florida Reports Setup screen will                                                                                                    |

| Option                                                                                     | Description                                                                                                    |
|--------------------------------------------------------------------------------------------|----------------------------------------------------------------------------------------------------|
|                                                                                            | be used when users run the verification<br>reports. This prevents users from inputting<br>incorrect dates when running the verification<br>reports.                                                                                                    |
| Verification Reports - Max Number of Error<br>Records to Display per Edit                  | Enter the maximum number of error records that display in Verification Reports.                                                                                                    |
| Class Size Report - Do not use Rotation Days                                               | Select this option to show all days on the report for schools that use rotation days. This allows both A and B day classes to appear on the report and not be dependent on the calendar day.                                                                                                    |
| DMV - Send Gradelevels 30 & 31                                                             | Select this option if students under the age of<br>18 who are enrolled in a CTE/Post-Secondary<br>school with a grade level of 30 or 31 should<br>be considered for license suspension and<br>included in the DMV report.                                                                              |
| DMV - Allow Users to Pull Second School<br>Enrollment Records                              | Select this option if attendance at a student's<br>second school of enrollment should be<br>considered when sending DMV files, for<br>example for a co-enrolled home school<br>student who goes to public school for at least<br>one period and exceeds the absence<br>threshold.                      |
| Enrollment Discrepancies - Do not show future enrollment records.                          | Select this option to not show future<br>enrollment records on the Enrollment<br>Discrepancies screen.                                                                                                    |
| Process Assessments - Exam grade records<br>created will be school specific                | Select this option to create an exam record<br>for each schedule record the student has for<br>the course associated with the EOC. This<br>option is not recommended as it will create<br>duplicate exam records if a student has two<br>semesters of a course or a schedule change<br>for the course. |
| Process Assessments - Check Administration<br>Test Level field in addition to Grade Level. | Select this option to check the test level field<br>on the Test History screen in addition to the<br>grade level set on Student Enrollment.                                                                                                    |
| Process Assessments - Do not output student listings after process completion.             | Select this option to display a count of<br>updated students rather than listing each<br>student in the built-in Process Assessment                                                                                                    |

| Option                                                                                                    | Description                                                                                                    |
|----------------------------------------------------------------------------------------------------|----------------------------------------------------------------------------------------------------|
|                                                                                                    | scheduled job's execution history.                                                                                                    |
| Process Assessments - Set ELA Passed Flag &<br>Date Field For Students With An ESE Test<br>Waiver for ELA.                       | Select this option to set the ELA passed flag<br>and date field for students with an ESE test<br>waiver for ELA.                                                                                                    |
| Process Assessments - Set ALG I Passed Flag<br>& Date Field For Students With An ESE Test<br>Waiver for ALG I.                   | Select this option to set the Algebra 1 passed<br>flag and date field for students with an ESE<br>test waiver for Algebra 1.                                                                                                    |
| Process Assessments - Default Effective Date<br>(Used for ESOL Graduation Pathway &<br>Students With An ESE Test Waiver)         | When "No Default Effective Date (Displays<br>Date Picker in Interface)" is selected, the<br>Effective Date (Used for ESOL Graduation<br>Pathway) date picker will be available in<br>Florida Reports > Process Assessments ><br>FSA/FST ELA tab, as well as the Effective Date<br>(ESOL Graduation Pathway/ESE Test Waiver)<br>date picker for the Process Assessments<br>scheduled job.<br>The date picker will be hidden if another<br>option is selected. |
| Teachers In/Out of Field - Require inclusion<br>teachers to meet any additional course<br>requirements                           | Select this option if inclusion teachers must<br>meet additional requirements (set on the<br>course in the Course Catalog) in order to be<br>considered "In Field." These are additional<br>ESE requirements in addition to core<br>certification requirements.                                                                                                    |
| Teachers In/Out of Field - Allow Affidavit for<br>Autism to satisfy 100% ASD requirements                                        | Select this option if the affadavit can be used<br>in place of the ASD endorsement or<br>certification.                                                                                                    |
| Teachers In/Out of Field - Allow Affidavit for<br>Pre-K/Disabilities to be equivalent to the Pre-<br>K/Disabilities Endorsement. | Select this option if the affadavit can be used<br>in place of the Pre-K/Disabilities<br>endorsement or certification.                                                                                                    |
| Teachers In/Out of Field - Flag classes as<br>Gifted on:                                                                         | Select whether the Gifted certification will be<br>considered at the course level or by looking<br>at the flag on the section.                                                                                                    |
| Teachers In/Out of Field - Determine 100%<br>ASD by:                                                                             | Select whether the count for 100% ASD<br>students is determined at the Section level,<br>or is determined by the teacher's Class-<br>Period caseload or Full Day caseload.                                                                                                    |

| Option                                                                                                    | Description                                                                                                    |
|----------------------------------------------------------------------------------------------------|----------------------------------------------------------------------------------------------------|
| Teachers In/Out of Field - Bypass certification<br>level check against enrolled students grade<br>level.                                     | Select this check box if the teacher's certification level should not be checked against the grade levels of students enrolled in their classes.                                                                                                    |
| Teachers In/Out Field - Check ESE<br>certifications for Inclusion (Scheduling<br>Method 'I') Teachers.                                       | Select this check box to check the ESE certifications for inclusion teachers (teachers with a scheduling method of I).                                                                                                    |
| Teachers In/Out Field - Flag teachers missing<br>reading endorsement as out-of-field if<br>teaching Tier 3 Reading Intervention<br>students. | Select this check box to flag teachers who are<br>missing the reading endorsement as out-of-<br>field if they are teaching Tier 3 Reading<br>Intervention students.                                                                                 |
| Teachers In/Out Field - Ignore ESOL Hours<br>Completed when determining ESOL<br>Endorsement.                                                 | Select this check box to ignore ESOL hours<br>completed when determining a teacher's<br>ESOL endorsement.                                                                                                    |
| In/Out Field Report Page Size (If left blank default will be 20)                                                                             | Enter the the number of records to display per page on the In/Out Field Report.                                                                                                    |
| Pull Industry Certifications from Course<br>History                                                                                          | Select this option if Focus should pull a<br>student's Industry Certifications from Course<br>History, in addition to the student's schedule<br>and the student logging fields. This could<br>result in duplicate records.                          |
| Print control characters on text files<br>downloaded through DOE & Error Reports                                                             | This option is district-specific for the purpose<br>of downloading files, and should be left<br>unselected in most cases.                                                                                                    |
| Number of Days Until File in School Folder<br>Expires                                                                                        | Enter the number of days a file will be<br>available in the School Folder on the Portal<br>before it expires and is removed, or leave<br>none selected.                                                                                             |
| WDIS - Pulling Survey F 202X-202X from<br>current school year 202X-202X                                                                      | Select this option to pull survey F data in the current school year.                                                                                                    |
| WDIS - Hours reported as next highest<br>integer value (ceiling) rather than regular<br>rounding                                             | Select this option to round up hours if there<br>is a split in the summer. (15 hours crossover<br>June/July would report 7.5 in each survey.<br>With this option, 8 hours would be reported<br>in each survey, which would total 16 and not<br>15.) |
| WDIS - Disable AGE Attendance Threshold                                                                                                    | Select this option to disable the requirement                                                                                                    |

| Option                                                                                                    | Description                                                                                                    |
|----------------------------------------------------------------------------------------------------|----------------------------------------------------------------------------------------------------|
| Policy                                                                                                    | that students have ten hours of attendance before being reported.                                                                                                    |
| WDIS - Assume Scheduled Hours for Missing<br>Attendance Information                                                                               | If the district does not use Focus for<br>attendance or if attendance data is missing,<br>select this option to assume the scheduled<br>hours.<br>Caution: Setting this option will count hours                                                                                                    |
|                                                                                                    | when period attendance is null.                                                                                                    |
| WDIS - Pull test data based on test date range instead of survey date range                                                                       | Select this option to pull test data based on<br>the test date ranges set in the Survey Dates<br>tab when generating the extract instead of<br>the defined survey window.                                                                                                    |
| WDIS - Disable AGE 30 Day Schedule<br>Validation                                                                                                  | When selected, Focus will not check schedule<br>records when evaluating the data but will<br>consider the WDIS survey dates set on the<br>Survey Dates tab; therefore, if a student<br>dropped an ABE course over 30 days ago and<br>in the same WDIS Survey window, that<br>student cannot be rescheduled into the same<br>section. |
| WDIS - Disable Fiscal Split Extract Logic                                                                                                    | When selected, Focus will not split and<br>duplicate sections created in June to make<br>the second copy of sections for July when<br>reporting.                                                                                                    |
| WDIS - Pull log field certs from all school<br>years (Default Pulls Curent and Previous<br>Years)                                                 | Select this option to pull data from any school year as opposed to being limited to the current and previous school year.                                                                                                    |
| WDIS - Don't pull test records that are missing an Adult Education Function Level.                                                                | When selected, Focus will not pull test<br>records with a missing Adult Education<br>Function Level to prevent errors with edit 22.                                                                                                    |
| PEER Export - Max Days Ahead of Effective<br>Date (Max 14)                                                                                        | Enter the maximum number of days ahead<br>of the effective date to consider for the PEER<br>export.                                                                                                    |
| PEER Import - Allow PEER import to update<br>the Focus database when the PEER file<br>contains a zero or NULL. (Does NOT apply to<br>date fields) | Select this option to allow the PEER import to<br>update fields in the Focus database when the<br>PEER file contains a zero or null (excludes<br>date fields).                                                                                                    |

| Option                                                                                                    | Description                                                                                                    |
|----------------------------------------------------------------------------------------------------|----------------------------------------------------------------------------------------------------|
| PEER Import - Select which elements Peer<br>Nightly Job will import, left blank ALL<br>elements will import: | Select the fields that shoud be imported for<br>the Peer manual process (Import Peer Data)<br>and the Florida Peer Nightly Import job via<br>Setup > Scheduled Jobs. |

3. Click Set Florida Options to save the selections.

A green check mark displays next to the options that were set.

| Search                                                | Select the desired Florida State Reporting options to use in the current school year.      |                                  | Set Florida Optic      |
|-------------------------------------------------------|--------------------------------------------------------------------------------------------|----------------------------------|------------------------|
| Alternate Membership                                  | Florida State Reporting Option                                                             |                                  | Rollover Florida Optic |
| lackground Tables<br>Appendices)                      | District Name: Focus County Schools                                                        | Florida option<br>set.           |                        |
| District Options                                      | ✓ Variable Course Number Lengths (Length 7~n)                                              | Florida option set.              |                        |
| ES Payment File Upload<br>ES Student List File Upload | Time to Check for New O-files: Y                                                           | Florida option unable to be set. |                        |
| lorida Files (NWRDC)                                  | FTE Threshold: 0.0000                                                                      | Florida option set.              |                        |
| ocal EOC<br>Aagic Batch School Control                | Comparable Wage Factor (CWF): 0.0000                                                       | Florida option set.              |                        |
| re-ID                                                 | Small District Factor (SDF)                                                                | Florida option set.              |                        |
| urvey Dates<br>erm Dates                              | □ Scale FTE in surveys 2 & 3 based on number of days in term.                              | Florida option set.              |                        |
|                                                       | □ Carry over DJJ survey 2 & 3 days to summer sessions                                      | Florida option set.              |                        |
|                                                       | Cap FTE to 250 minutes for 09-12 Blended Learning Courses over 250 Class Minutes, Weekly.  | Florida option set.              |                        |
|                                                       | Check semester content when pulling and comparing virtual schedules and grades in survey 4 | Florida option set.              |                        |
|                                                       | Allow non Course History grades to match to inactive virtual schedules for survey 4        | Sector Florida option            |                        |

**4.** To copy over the the options set in the current year to the next school year, click **Rollover Florida Options**.

| Jearch                     | Select the desired Florida State Reporting options to use in the current school year.                                                                                          |
|----------------------------|----------------------------------------------------------------------------------------------------|
| ternate Membership         | Florida State Reporting Option                                                                                                    |
| ackground Tables           | District Name: Focus County Schools                                                                                                    |
| ppendices)                 | ✓ Variable Course Number Lengths (Length 7~n)                                                                                                    |
| strict Options             | Time to Check for New O-files: Y                                                                                                    |
| S Payment File Upload      | FTE Threshold: 0.0000                                                                                                    |
| S Student List File Upload | Comparable wage Factor (CWF): 0.0000                                                                                                    |
| side Files (h)M(DDC)       | Small District Factor (SDF)                                                                                                    |
| Srida Files (NVVRDC)       | Scale FTE in surveys 2 & 3 based on number of days in term.                                                                                                    |
| ical EOC                   | Carry over DJJ survey 2 & 3 days to summer sessions                                                                                                    |
| agic Batch School Control  | Cap FTE to 250 minutes for 09-12 Blended Learning Courses over 250 Class Minutes, Weekly.                                                                                      |
| e-ID                       | Check semester content when pulling and comparing virtual schedules and grades in survey 4                                                                                     |
| irvey Dates                | Allow non Course History grades to match to inactive virtual schedules for survey 4                                                                                            |
| rm Dates                   | Limit grade records pulled to only those marked as course history for survey 4                                                                                                 |
|                            | Do not pull records with WF or WP course grades in survey 4                                                                                                    |
|                            | Do not pull active virtual schedule records with no grade records in survey 4                                                                                                  |
|                            | Pull dismissed ESE students as Active if their Virtual Grade Completion date falls in between their placement and dismissal dates for their primary exceptionality in survey 4 |
|                            | Verification Reports - Output errors for fields with missing data that get defaults in the extracts                                                                            |
|                            | Verification Reports - Output errors for fields with missing data and an incorrect default code set                                                                            |
|                            | Verification Reports - Hide date inputs on verification report screens.                                                                                                    |
|                            | Verification Reports - Max Number of Error Records to Display per Edit: Y                                                                                                    |
|                            | Class Size Report - Do not use Rotation Days                                                                                                    |
|                            | DMV - Send Gradelevels 30 & 31                                                                                                    |
|                            | DMV - Allow Users to Pull Second School Enrollment Records                                                                                                    |

A green check mark displays above the button when the process is finished.

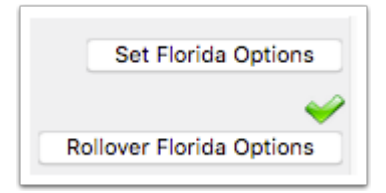

# Setting Options in the Term Dates Tab

The Term Dates tab is used to set the term dates for the regular school year and for summer sessions for use in Florida Reports. This is used when schools have varying start and end dates for summer schools and these dates should be looked at instead of the survey dates already set up for the specific survey.

### 1. Click the Term Dates tab.

| Search                            | This interface is for setting start and end dates for the regular and summer terms by district, school, and calendar. |               |   |                |                |            |               |          |               |
|-----------------------------------|----------------------------------------------------------------------------------------------------|---------------|---|----------------|----------------|------------|---------------|----------|---------------|
| Alternate Membership              |                                                                                                    | School        |   | Calendar       | Term Indicator | Start Date |               | End Date |               |
| Background Tables<br>(Appendices) |                                                                                                    | + All Schools | ~ | Any Calendar 🗸 | Regular Year 🗸 | June       | ✓ 29 ✓ 2023 ✓ | June     | ✓ 29 ✓ 2023 ✓ |
| District Options                  |                                                                                                    |               |   |                |                |            |               |          |               |
| FES Payment File Upload           |                                                                                                    |               |   |                |                |            |               |          |               |
| FES Student List File Upload      |                                                                                                    |               |   |                |                |            |               |          |               |
| Florida Files (NWRDC)             | 1                                                                                                    |               |   |                |                |            |               |          |               |
| Local EOC                         | 1                                                                                                    |               |   |                |                |            |               |          |               |
| Magic Batch School Control        |                                                                                                    |               |   |                |                |            |               |          |               |
| Pre-ID                            |                                                                                                    |               |   |                |                |            |               |          |               |
| Survey Dates                      |                                                                                                    |               |   |                |                |            |               |          |               |
| Term Dates                        |                                                                                                    |               |   |                |                |            |               |          |               |

**2.** Select the specific **School** to set the dates for, or select **All Schools** to set the dates for all district schools.

**3.** Select the specific **Calendar** to set the dates for, or select **Any Calendar** to set the dates for all calendars.

**4.** In the **Term Indicator** pull-down, select **Regular Year** to set the dates for the regular school year or select **Summer** to set the dates for the summer session.

5. Select the Start Date and End Date of the term using the pull-downs or calendar icon.

**6.** Click the **+** icon to add the row.

| Th | This interface is for setting start and end dates for the regular and summer terms by district, school, and calendar. |                            |                |            |                     |                 |  |
|----|----------------------------------------------------------------------------------------------------|----------------------------|----------------|------------|---------------------|-----------------|--|
|    | School                                                                                                    | Calendar                   | Term Indicator | Start Date | End Date            |                 |  |
| +  | Focus High School - 0041                                                                                              | Standard District Calendar | Summer 🗸       | June       | ▼ 5 ▼ 2023 ▼ □ July | ▶ 13 ▶ 2023 ▶ 🗖 |  |

Another blank row is now available to define additional term dates as needed.

| This interface is for setting start and end dates for the regular and summer terms by district, school, and calendar. |                          |                              |                |                     |                    |  |
|----------------------------------------------------------------------------------------------------|--------------------------|------------------------------|----------------|---------------------|--------------------|--|
|                                                                                                    | School                   | Calendar                     | Term Indicator | Start Date          | End Date           |  |
| -                                                                                                    | Focus High School - 0041 | Standard District Calendar   | Summer         | 06/05/2023          | 07/13/2023         |  |
| +                                                                                                    | Focus High School - 0041 | Standard District Calendar 🗸 | Summer 🗸       | June 🗸 5 🗸 2023 🗸 🗐 | July V 13 V 2023 V |  |

# Setting Options in the Magic Batch School Control tab

The Magic Batch School Control tab allows districts to control which schools are included/ excluded in the Magic Batch process based on the extract area, survey, format, and school number element type.

### 1. Click the Magic Batch School Control tab.

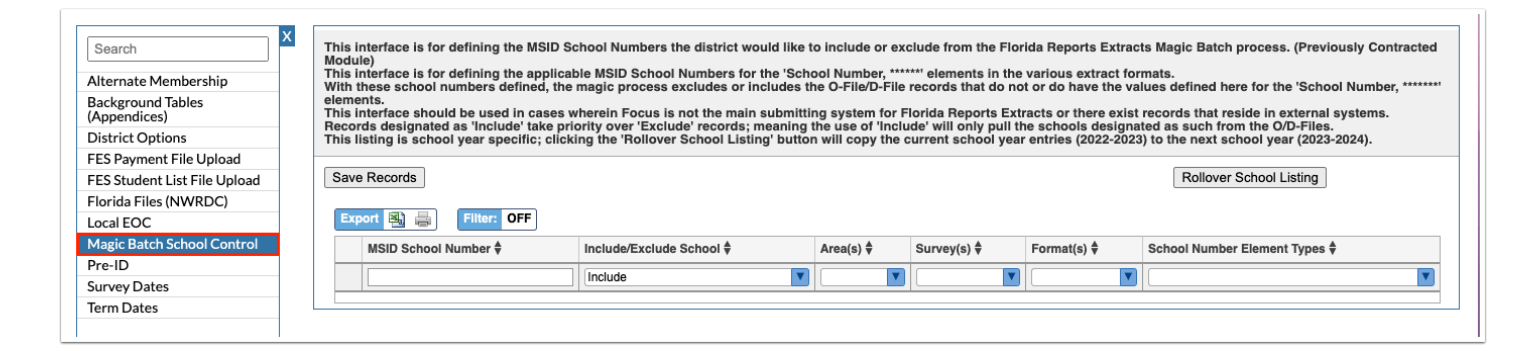

- 2. In the blank row, enter the MSID School Number.
- 3. Select whether to Include or Exclude the school from the Magic Batch process.
- 4. Select the specific Area(s) to include or exclude the school from.
- 5. Select the specific **Survey(s)** to include or exclude the school from.
- 6. Select the specific Format(s) to include or exclude the school from.
- 7. Select the specific School Number Element Types to include or exclude the school from.

| This interface is for defining the MSID School Numbers the district would like to include or exclude from the Florida Reports Extracts Magic Batch process. (Previously Contracted Module)<br>This interface is for defining the applicable MSID School Numbers for the 'School Number, ******* elements in the various extract formats.<br>With these school numbers defined, the magic process excludes or includes the O-File/D-File records that do not or do have the values defined here for the 'School Number, *******<br>elements.<br>This interface should be used in cases wherein Focus is not the main submitting system for Florida Reports Extracts or there exist records that reside in external systems.<br>Records designated as 'Include' take priority over 'Exclude' records; meaning the use of 'Include' will only pull the schools designated as such from the O/D-Files.<br>This listing is school year specific; clicking the 'Rollover School Listing' button will copy the current school year entries (2022-2023) to the next school year (2023-2024). |                          |           |                    |                    |                               |  |
|----------------------------------------------------------------------------------------------------|--------------------------|-----------|--------------------|--------------------|-------------------------------|--|
| Save Records                                                                                                    |                          |           |                    |                    | Rollover School Listing       |  |
| Export 🖳 🚔 Filter: OFF                                                                                                    | Export 🖼 🚔 Filter: OFF   |           |                    |                    |                               |  |
| MSID School Number 븆                                                                                                    | Include/Exclude School 🕏 | Area(s) 븆 | Survey(s) <b>♦</b> | Format(s) <b>♦</b> | School Number Element Types 🖣 |  |
|                                                                                                    | Include                  | <b>V</b>  |                    |                    |                               |  |
|                                                                                                    |                          |           |                    |                    |                               |  |

#### 8. Press Enter to add the row.

### 9. Click Save Records.

| Inis interface is for defining the MSID School Numbers the district would like to include or exclude from the Florida Reports Extracts Magic Batch process. (Previously Contracted Module)<br>This interface is for defining the applicable MSID School Numbers for the 'School Number, ****** elements in the various extract formats.<br>With these school numbers defined, the magic process excludes or includes the O-File/D-File records that do not or do have the values defined here for the 'School Number, ****** elements.<br>This interface should be used in cases wherein Focus is not the main submitting system for Florida Reports Extracts or there exist records that reside in external systems.<br>Records designated as 'Include' take priority over 'Exclude' records; meaning the use of 'Include' will only pull the schools designated as such from the O/D-Files.<br>This listing is school year specific; clicking the 'Rollover School Listing' button will copy the current school year entries (2022-2023) to the next school year (2023-2024).<br>Rollover School Listing                                                                                                    |  |  |  |  |  |  |
|----------------------------------------------------------------------------------------------------|--|--|--|--|--|--|
| Export I Include/Exclude School \$       Area(s) \$       Survey(s) \$       Format(s) \$       School Number Element Types \$         Include       Include       Includ |  |  |  |  |  |  |

# **10.** To roll over current school year entries to the next school year, click **Rollover School Listing.**

| This interface is for defining the MSID School Numbers the district would like to include or exclude from the Florida Reports Extracts Magic Batch process. (Previously Contracted Module)<br>This interface is for defining the applicable MSID School Numbers for the 'School Number, ****** elements in the various extract formats.<br>With these school numbers defined, the magic process excludes or includes the O-File/D-File records that do not or do have the values defined here for the 'School Number, ****** elements.<br>This interface is hould be used in cases wherein Focus is not the main submitting system for Florida Reports Extracts or there exist records that reside in external systems.<br>Records designated as 'Include' take priority over 'Exclude' records; meaning the use of 'Include' will only pull the schools designated as such from the O/D-Files.<br>This listing is school year specific; clicking the 'Rollover School Listing' button will copy the current school year entries (2022-2023) to the next school year (2022-2024). |                          |         |                    |                    |                                   |  |
|----------------------------------------------------------------------------------------------------|--------------------------|---------|--------------------|--------------------|-----------------------------------|--|
| Save Records                                                                                                    |                          |         |                    |                    | Rollover School Listing           |  |
| Export 🖳 🚔 Filter: OFF                                                                                                    |                          |         |                    |                    |                                   |  |
| MSID School Number                                                                                                    | Include/Exclude School 🕏 | Area(s) | Survey(s) <b>♦</b> | Format(s) <b>♦</b> | School Number Element Types 🕏     |  |
|                                                                                                    | Include                  |         | <b>V</b>           |                    |                                   |  |
| <b>—</b> 1234                                                                                                    | Include                  | PK-12 V | Survey 1           | Exceptional        | School Number, Current Enrollment |  |
|                                                                                                    |                          |         |                    |                    |                                   |  |

A green check mark will display next to the button to indicate the school entries have been successfully rolled over.

| This interface is for defining the MSID School Numbers the district would like to include or exclude from the Florida Reports Extracts Magic Batch process. (Previously Contracted Module)<br>This interface is for defining the applicable MSID School Numbers for the 'School Number, ******* elements in the various extract formats.<br>With these school numbers defined, the magic process excludes or includes the O-File/D-File records that do not or do have the values defined here for the 'School Number, ******* elements.<br>This interface should be used in cases wherein Focus is not the main submitting system for Florida Reports Extracts or there exist records that reside in external systems.<br>Records designated as 'Include' take priority over 'Exclude' records; meaning the use of 'Include' will only pull the schools designated as such from the O/D-Files.<br>This listing is school year specific; clicking the 'Rollover School Listing' button will copy the current school year entries (2022-2023) to the next school year (2023-2024).<br>Save Records |                          |         |             |             |                                   |
|----------------------------------------------------------------------------------------------------|--------------------------|---------|-------------|-------------|-----------------------------------|
| Export 🔄 🚔 Filter: OFF                                                                                                    |                          |         |             |             |                                   |
| MSID School Number                                                                                                    | Include/Exclude School 🕏 | Area(s) | Survey(s) 🌻 | Format(s) 븆 | School Number Element Types 🖣     |
|                                                                                                    | Include                  |         |             |             |                                   |
| = 1234                                                                                                    | Include                  | PK-12 🔽 | Survey 1    | Exceptional | School Number, Current Enrollment |
|                                                                                                    |                          |         |             |             |                                   |